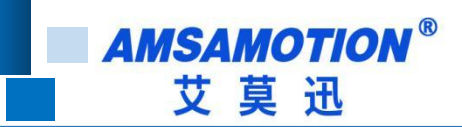

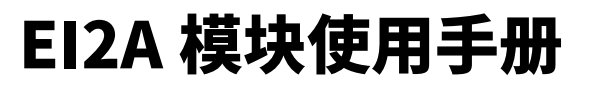

-- V1.0

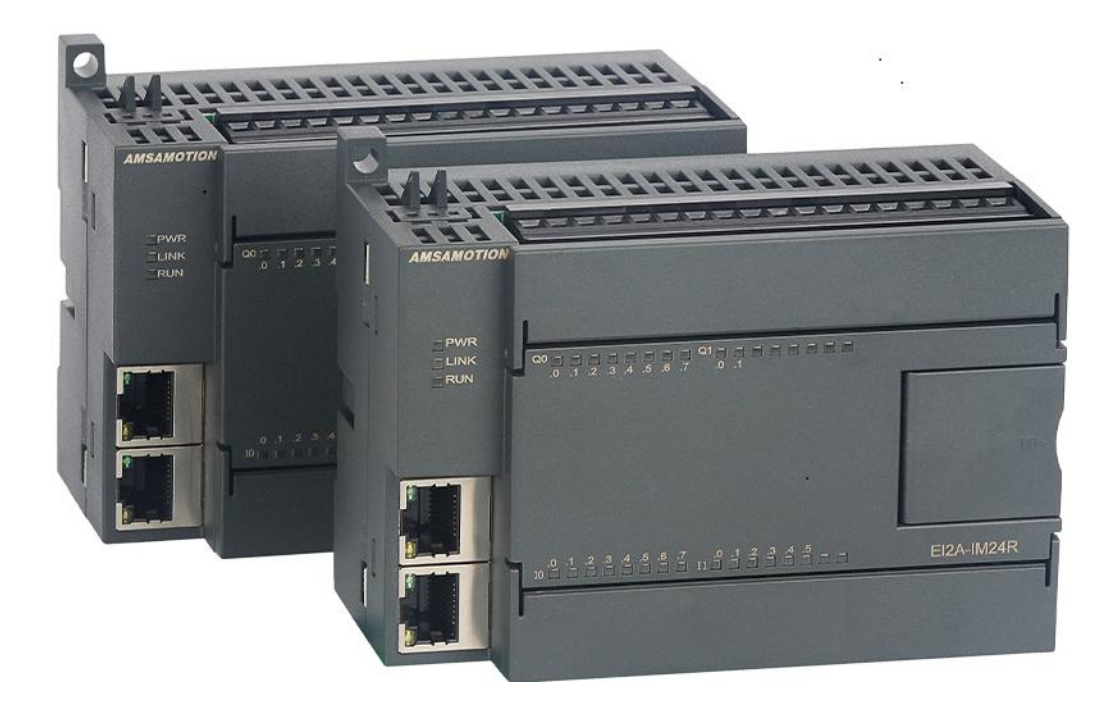

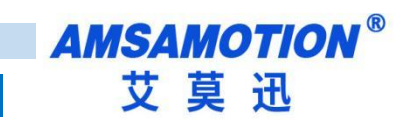

# 目录

| —, | 产品      | 概述1          |
|----|---------|--------------|
|    | 1.1、    | 产品简介1        |
|    | 1.2、    | 特点功能1        |
|    | 1.3、    | 应用场景         |
| 二、 | 产品      | 规格2          |
|    | 2.1、    | 产品参数2        |
|    | 2.2、    | 接线图和端子说明     |
|    | 2.3、    | 指示灯说明5       |
|    | 2.4、    | 扩展口说明5       |
|    | 2.5、    | 模块 IP 修改6    |
| Ξ、 | 快速      | 入门7          |
|    | 3.1、    | 汇川 AM401 使用7 |
|    | 3.2、    | 欧姆龙 PLC 使用   |
| 四、 | 配置      | 数据说明16       |
|    | 4.1、    | 名词解析16       |
| 修订 | 「历史     |              |
| 关于 | -<br>我们 |              |

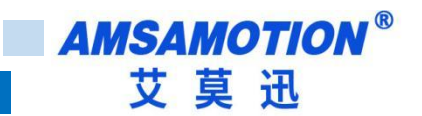

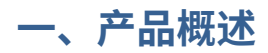

### 1.1、产品简介

EI2A 模块是一款带标准 EtherNet/IP 协议的远程分布式 IO 模块,可以作为支持 EtherNet/IP 主站协议的从 站模块,模块自带的扩展口可以扩展本公司的 EMB 系列子模块,增加模块的 IO 点数和模拟量点数,是一款经 济稳定、安装简易,适用性强的产品。

#### 1.2、特点功能

- 采用标准 EtherNet/IP 协议通信,可与 PLC、组态、上位机等进行组网
- 符合 IEC/EN 61000-4-4 测试标准
- 双网口内置以太网交换机功能
- 支持子模块扩展
- 电源电路采用防反接设计
- 广泛用于工业现场设备的信号采集和控制

#### 1.3、应用场景

EI2A 模块可应用范围很广,如: PLC 控制、工业自动化、楼宇自控、 POS 系统、电力监控、门禁医疗、 考勤系统、自助银行系统、电信机房监控、信息家电、LED 信息显示设备、测量仪表及环境动力监控系统等设 备或系统。

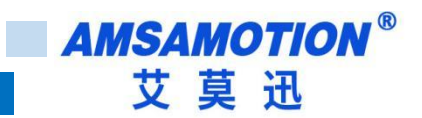

# 二、产品规格

## 2.1、产品参数

| 型号     | EI2A-IM24R         | EI2A-IM24TP    |  |  |  |
|--------|--------------------|----------------|--|--|--|
| 网口个数   | 2                  | 2              |  |  |  |
| 默认 IP  | 192.1              | 68.0.1         |  |  |  |
| 数字量输入  |                    |                |  |  |  |
| 输入点数   | 14                 | 路              |  |  |  |
| 输入信号类型 | NPN                | /PNP           |  |  |  |
| 输入信号电压 | DC 20              | )~28V          |  |  |  |
| 绝缘回路   | 光耦                 | 隔离             |  |  |  |
| 数字量输出  |                    |                |  |  |  |
| 输出点数   | 10 路               |                |  |  |  |
| 输出类型   | 继电器输出,常开触点         | PNP 晶体管        |  |  |  |
| 输出能力   | 2A/点               | 0.75A/点        |  |  |  |
| 绝缘回路   | 机械绝缘               | 光耦隔离           |  |  |  |
| 电源参数   |                    |                |  |  |  |
| 工作电压   | DC 24V;带           | 防反接保护          |  |  |  |
| 功耗     | 2W-                | ~4W            |  |  |  |
| 工作环境   |                    |                |  |  |  |
| 工作温度   | -10°C~+50°C        |                |  |  |  |
| 存储温度   | -20°C~+70°C        |                |  |  |  |
| 其他     |                    |                |  |  |  |
| 安装方式   | 导轨                 |                |  |  |  |
| 尺寸     | 120.5MM(长)*80MM(宽) | *62MM(高),以实物为准 |  |  |  |

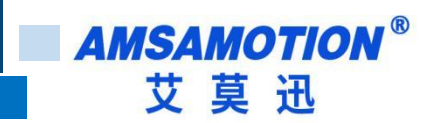

## 2.2、接线图和端子说明

#### EI2A-IM24R

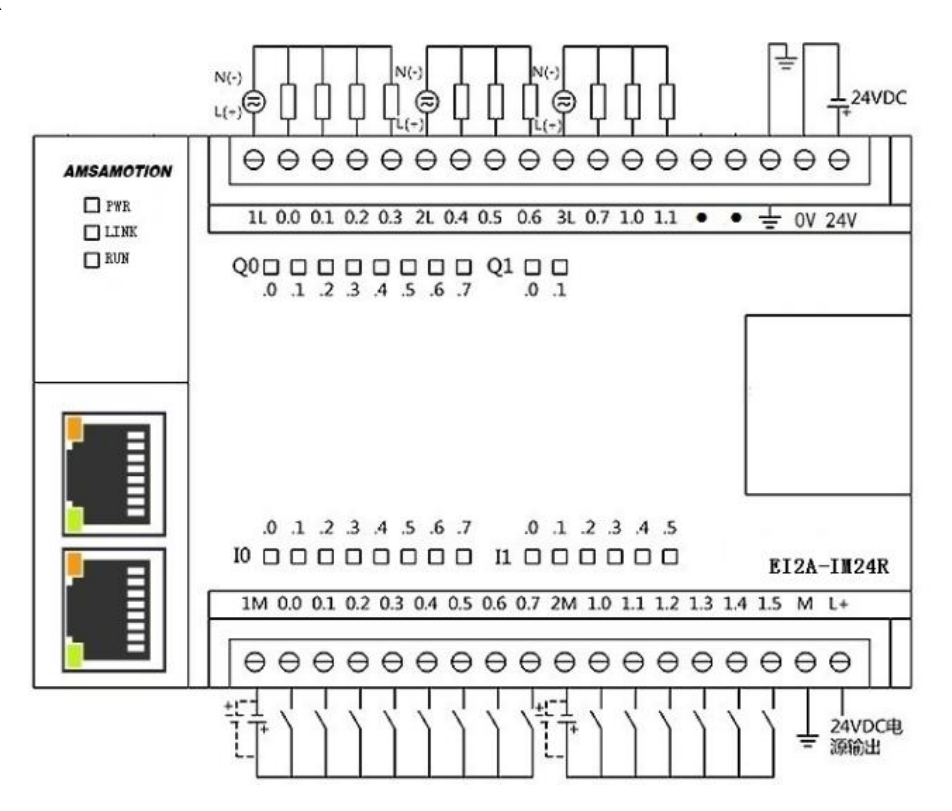

| 端子标号 | 功能说明                |
|------|---------------------|
| 1M   | 第1~8路 数字量输入通道公共端    |
| 0.0  | 第1路数字量输入            |
| 0. 1 | 第2路数字量输入            |
| 0. 2 | 第3路数字量输入            |
| 0. 3 | 第4路数字量输入            |
| 0.4  | 第5路数字量输入            |
| 0.5  | 第6路数字量输入            |
| 0.6  | 第7路数字量输入            |
| 0. 7 | 第8路数字量输入            |
| 2M   | 第 9~14 路 数字量输入通道公共端 |
| 1.0  | 第9路数字量输入            |
| 1.1  | 第10路数字量输入           |
| 1. 2 | 第11路数字量输入           |
| 1.3  | 第12路数字量输入           |
| 1.4  | 第13路数字量输入           |
| 1.5  | 第14路数字量输入           |
| М    | DC 24V 正极输出         |
| L+   | DC 24V 负极输出         |

| 端子标号 | 功能说明             |
|------|------------------|
| 1L   | 第1~4路数字量输出通道公共端  |
| 0.0  | 第1路数字量输出         |
| 0. 1 | 第2路数字量输出         |
| 0. 2 | 第3路数字量输出         |
| 0.3  | 第4路数字量输出         |
| 2L   | 第5~7路数字量输出通道公共端  |
| 0.4  | 第5路数字量输出         |
| 0.5  | 第6路数字量输出         |
| 0.6  | 第7路数字量输出         |
| 3L   | 第8~10路数字量输出通道公共端 |
| 0. 7 | 第8路数字量输出         |
| 1.0  | 第9路数字量输出         |
| 1.1  | 第10路数字量输出        |
| •    | 无作用              |
| •    | 无作用              |
| 圭    | 地线               |
| ٥V   | DC 24V 电源负极输入    |
| 24V  | DC 24V 电源正极输入    |

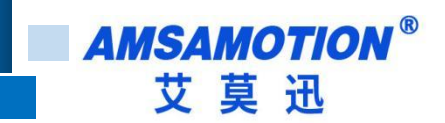

#### EI2A-IM24TP

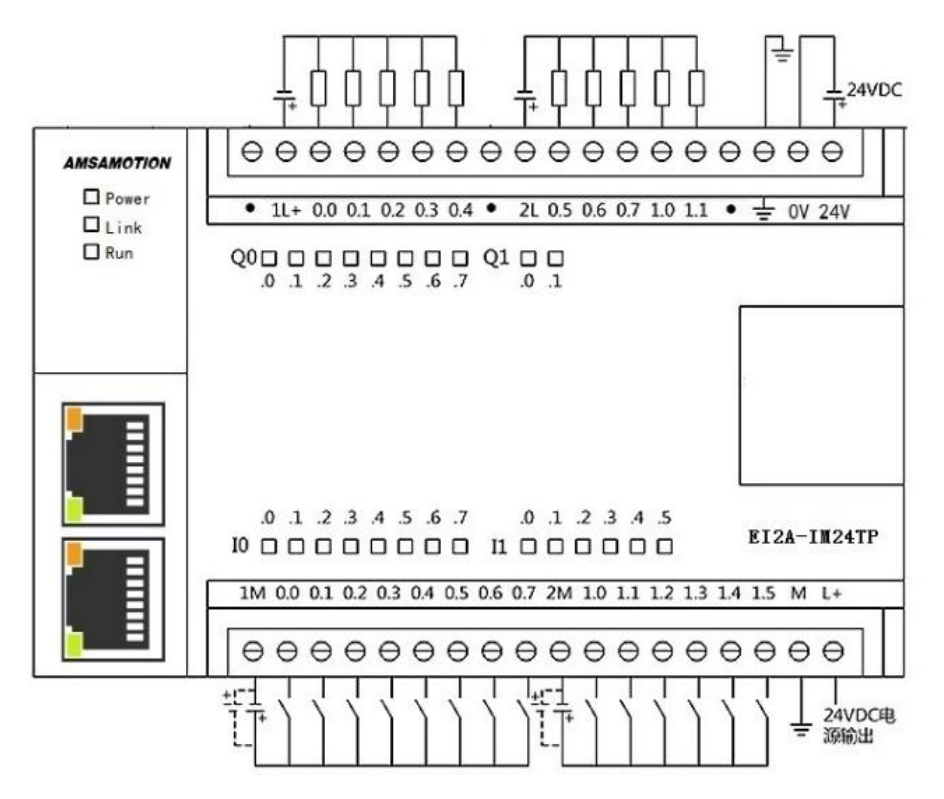

| 端子标号 | 功能说明                |
|------|---------------------|
| 1M   | 第1~8路 数字量输入通道公共端    |
| 0.0  | 第1路数字量输入            |
| 0. 1 | 第2路数字量输入            |
| 0. 2 | 第3路数字量输入            |
| 0. 3 | 第4路数字量输入            |
| 0.4  | 第5路数字量输入            |
| 0. 5 | 第6路数字量输入            |
| 0. 6 | 第7路数字量输入            |
| 0. 7 | 第8路数字量输入            |
| 2M   | 第 9~14 路 数字量输入通道公共端 |
| 1.0  | 第9路数字量输入            |
| 1.1  | 第10路数字量输入           |
| 1. 2 | 第11路数字量输入           |
| 1.3  | 第12路数字量输入           |
| 1.4  | 第13路数字量输入           |
| 1.5  | 第14路数字量输入           |
| М    | DC 24V 正极输出         |
| L+   | <b>DC 24V</b> 负极输出  |

| 端子标号 | 功能说明               |
|------|--------------------|
| •    | 无作用                |
| 1L+  | 第1~5路数字量输出公共24V    |
| 0.0  | 第1路数字量输出           |
| 0. 1 | 第2路数字量输出           |
| 0. 2 | 第3路数字量输出           |
| 0.3  | 第4路数字量输出           |
| 0.4  | 第5路数字量输出           |
| •    | 无作用                |
| 2L+  | 第6~10路数字量输出通道公共24V |
| 0.5  | 第6路数字量输出           |
| 0.6  | 第7路数字量输出           |
| 0. 7 | 第8路数字量输出           |
| 1.0  | 第9路数字量输出           |
| 1.1  | 第10路数字量输出          |
| •    | 无作用                |
| 圭    | 地线                 |
| 0V   | DC 24V 电源负极输入      |
| 24V  | DC 24V 电源正极输入      |

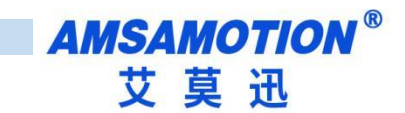

## 2.3、指示灯说明

| 名称   | 说明                                                                                                    |  |  |  |  |
|------|----------------------------------------------------------------------------------------------------|--|--|--|--|
| PWR  | 电源指示灯,上电后即常亮                                                                                                    |  |  |  |  |
| LINK | 红绿灯状态(正常工作模式)     全部熄灭:系统未启动     红灯闪烁:网线已断开     红绿交替:等待 EIP 连接     绿灯闪烁: EIP 通信中     红绿灯状态(固件升级模式)     红灯快速闪烁: boot 按键进入固件升级模式     红灯慢速闪烁: boot 模式固件升级处理中.     红灯常灭 |  |  |  |  |
| RUN  | <b>绿灯状态</b><br>熄灭:扩展模块未连接<br>常亮:扩展模块连接正常<br><b>红灯状态</b><br>常灭:无错误<br>闪烁:扩展模块连接中<br>常红:扩展模块通信出错                                                                      |  |  |  |  |

### 2.4、扩展口说明

El2A 模块可以通过本体自带的扩展口最多可以扩展 5 个 EMB 模块,扩展模块有开关量、模拟量、温度、

称重等多种点数和类型,模块选型和参数请参考"EMB系列模块使用手册"。

子模块地址自动分配,下面以汇川 InoProShop 软件为例:

模块配置: EI2A-IM24R+EMB-IO8R+EMB-AM10

| 连接                |                     | <br>              |      |                     |   |
|-------------------|---------------------|-------------------|------|---------------------|---|
|                   | 🗏 🧰 Exclusive Owner |                   |      |                     |   |
| 用户参数              |                     | Base Digit Input  | %IW2 | UINT                | 0 |
|                   | - · *               |                   | %IB6 | ARRAY [017] OF BYTE |   |
| EtherNet/IP I/O映射 | ÷-**                | Base Digit Output | %QW2 | UINT                | 5 |
| 状态                | · · · · ·           |                   | %QB6 | ARRAY [05] OF BYTE  |   |

EI2A-IM24R,占用%IW2和%QW2,EMB-IO8R占用%IB6和%QB6,EMB-AM10占用占用%IW8~%IW22和%QW8~%QW22

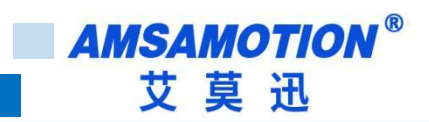

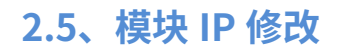

- 1、电脑网段改为 192.168.0.X (X 不能是 1)
- 2、电脑网线插到模块任意一个网口
- 3、打开我们的上位机工具,按以下步骤进行 IP 修改

| ✤ 艾莫迅专用固件升级及IP    | 设置工具V2.17       |                 |                 |          |                   |        |             |        |
|-------------------|-----------------|-----------------|-----------------|----------|-------------------|--------|-------------|--------|
| IP地址(:55555)      | 子网掩码            | 网关              | DNS             | DHCP?    | MAC地址             | 版本     | 站名          |        |
| 1 192.168.001.234 | 255.255.255.000 | 000.000.000.000 | 000.000.000.000 | N        | 00.00.00.00.00.22 | V0.1.0 | EI2A        | 打 根 模块 |
|                   |                 |                 |                 |          |                   |        |             |        |
|                   |                 |                 |                 |          |                   |        |             |        |
|                   |                 |                 |                 |          |                   |        |             | 刷      |
|                   |                 |                 |                 |          |                   |        |             | 新      |
|                   |                 |                 |                 |          |                   |        |             | 列      |
|                   |                 |                 |                 |          |                   |        | 1           | 表      |
|                   |                 |                 |                 |          |                   |        |             | FS     |
|                   |                 |                 |                 | 2        |                   |        |             |        |
|                   |                 |                 | IP地址 192.168    | 8.001.23 | 34                | 3      |             |        |
|                   |                 | Ę               | 子网掩码 255.255    | .255.00  | 00 保存             | FIP修改  | <b>[</b> 环] | 烁      |
| 固件升级              |                 |                 | 网关 000.000      | .000.00  | 00                |        |             |        |
|                   |                 |                 | DNS 000.000     | 0.000.00 | 00                |        |             |        |
|                   |                 | ì               | 设备名称 EI2A       |          | 保存                | F设备名   |             |        |

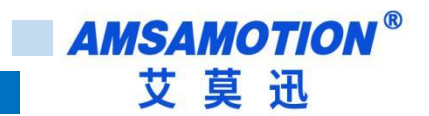

## 三、快速入门

### 3.1、汇川 AM401 使用

1、新建一个工程,选择 PLC 的型号

2、安装模块的 EDS 文件

) ② | 箇 ☞ 🖶 | 疊 | ∽ ~ ¾ 凾 凾 × | 确 端 | 幅 | 回 → 읍 | 幽 幽 | 🧐 🥨 → = ペ 図 |ほ 哇 哇 ぷ | 々 | 悪

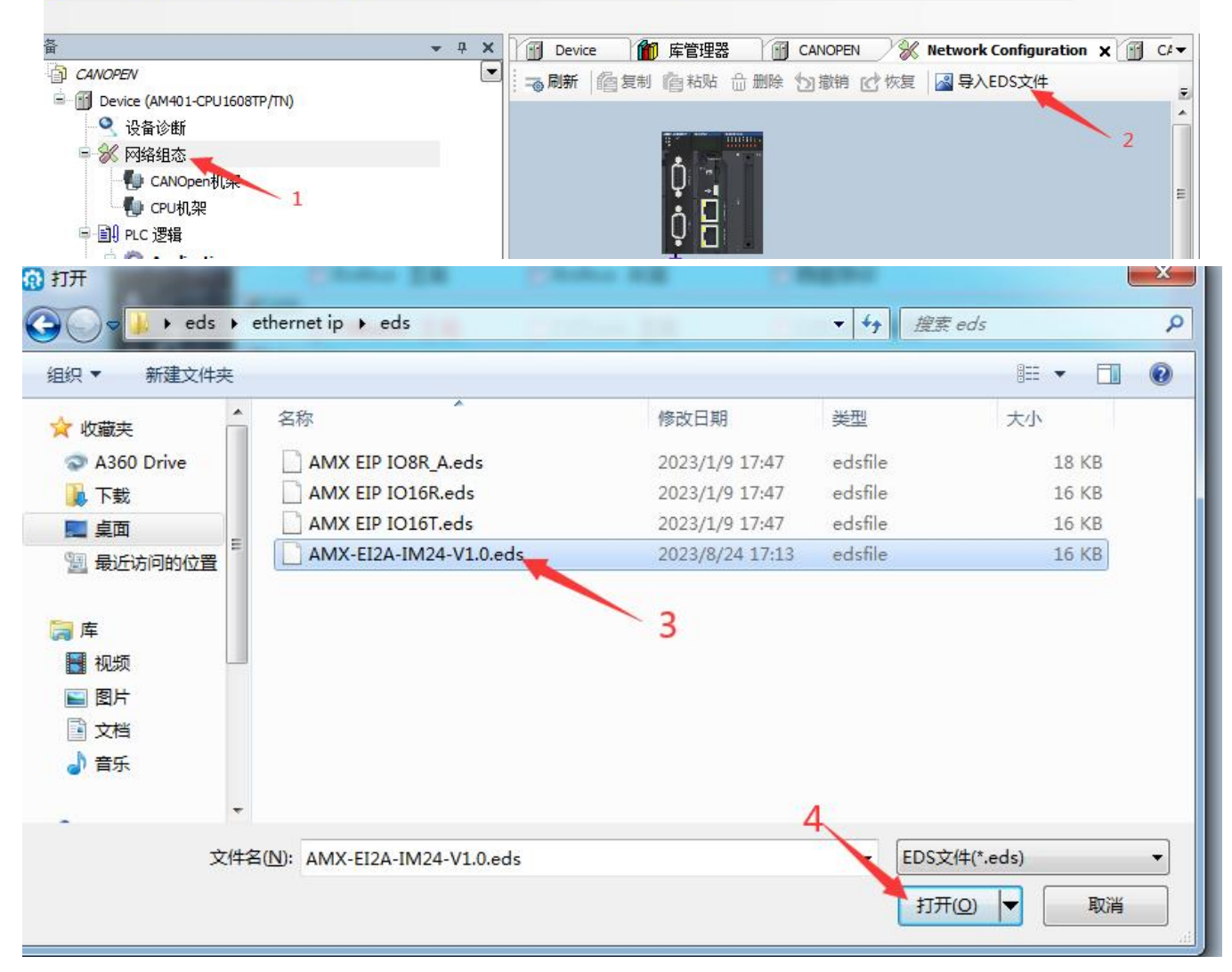

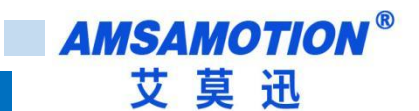

3、选择网络组态,勾选 EtherNet/IP 主站。

| 倫                                                                               | 🔻 🕂 🗙 EIPMasterIOTask   👘 Device   🕪 PLC_PRG / 💥 Network Configuration 🗙 👘 EtherNetIPMaster   👘 Ethernet                                                                                                    | ▼ 网络设备列表 *                                                                                                    |
|---------------------------------------------------------------------------------|----------------------------------------------------------------------------------------------------|----------------------------------------------------------------------------------------------------|
| ETHERNET-IP                                                                     | ■                                                                                                    | ● 义 串口                                                                                                    |
|                                                                                 | 「「「新新」「「「新新」「「新新」「「代表」」「単身人EDS文件」「単身人ECT文件」「「女人」「小小」」 40 ~ % 「「「「」」」 5000 「Modbus 主站 Modbus 从站 自由协议 「「」」 5000 「Modbus 主站 「」」 5000 「Andbus 人站 「自由协议 「」」 5000 「Andbus 正公 二部 「」」 5000 「Andbus 工公 二部 「」」 5000 「Andbus 工公 二部 「」」 5000 「Andbus 工公 二部 「」」 5000 「Andbus TCP 」 4000 「Andbus TCP 」 4000 「」 5000 「」 5000 「」 5000 「」 5000 「」 5000 「」 5000 「」 5000 「」 5000 「」 5000 「」」 5000 「」 5000 「」」 5000 「」 | Witten Witten Witte |
| ● Figure 2000<br>● Figure 2000<br>● W Figure 2000<br>● W 任务配置<br>● Wester10Task | 》EtherCAT     EtherCAT     EtherCAT       》EtherCAT     算法     2       》EtherKet/IP主始     EtherNet/IP从站                                                                                                    | How Sold Strict CL IP Adapter Torvaria CL EIP Adapter デデ方「荷 Generic EtherNet/IP Adapter AMX-EI2A-IM24                                                                                                    |

#### 4、右键 EtherNet/IP Scanner, 点击"扫描设备"

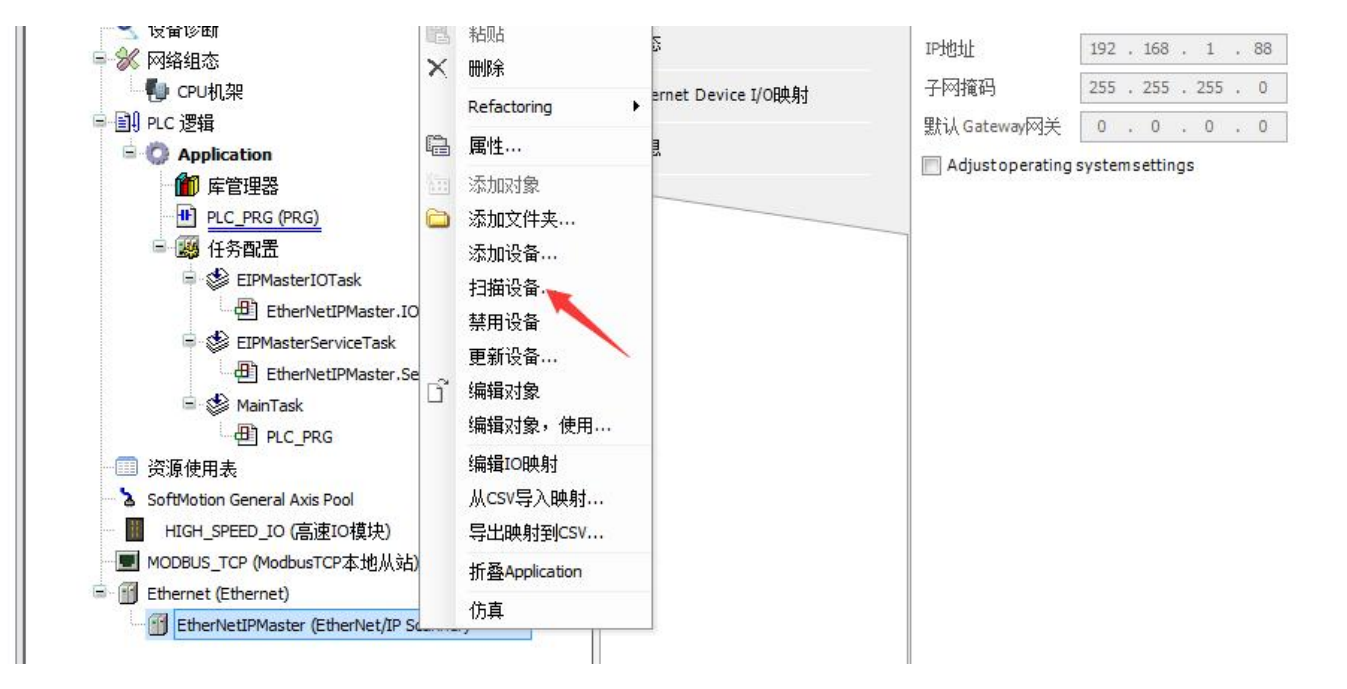

5、扫描到模块后,点击拷贝扫描设备

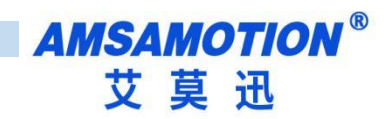

| 3描设备    |                                                             |       |
|---------|-------------------------------------------------------------|-------|
| 扫描到的设备  |                                                             | 配置的设备 |
| 设备名<br> | 设备类型<br>AMS-EIIA-IM24 (Major Revision=16#1, Minor Revi<br>2 |       |
| 1 日描设备  | <b>111111111111111111111111111111111111</b>                 | 3     |

6、点击添加的模块,在 EtherNet 栏可以更改 I/O 映射地址,也可以使用自动分配的地址

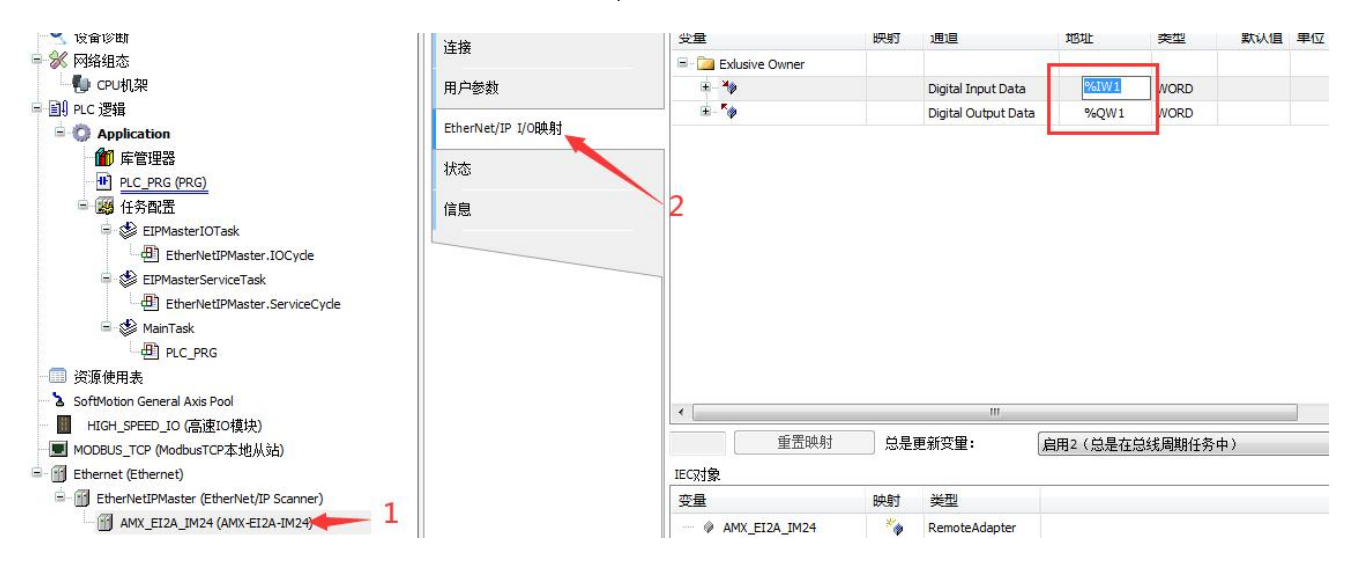

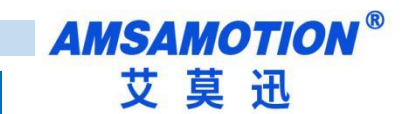

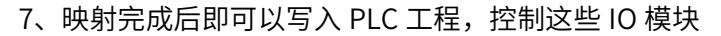

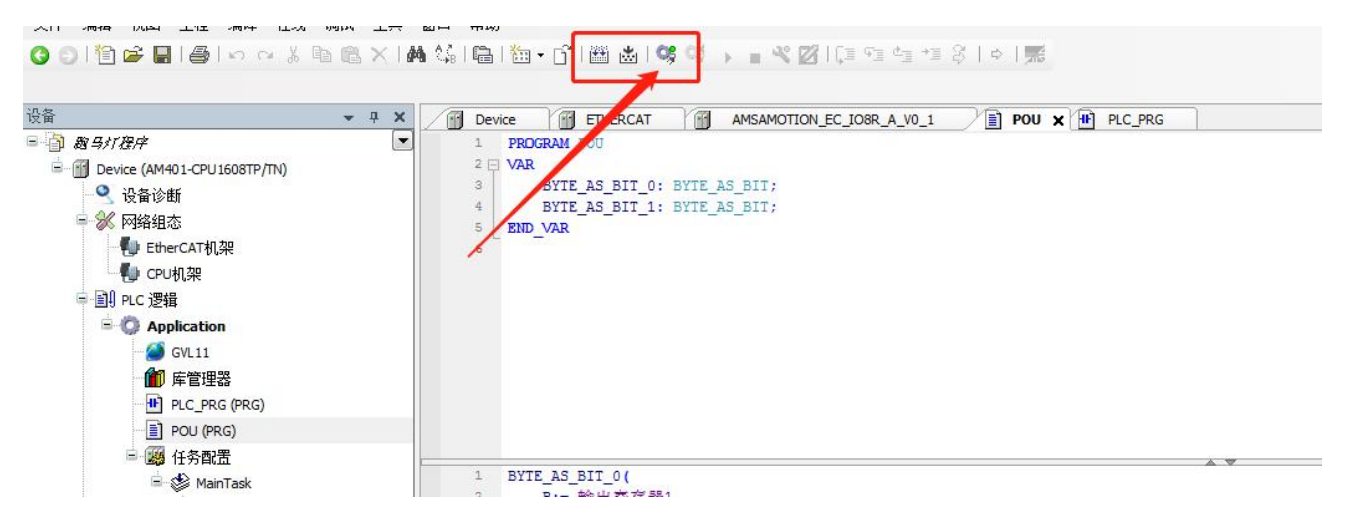

注: 模块跟 PLC 连接需要保证 PLC 和模块是同一个网段,模块 IP 修改,参考

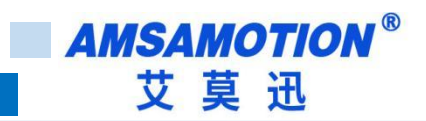

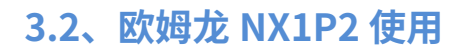

- 1、打开软件新建一个对应的 PLC 工程
- 2、根据主模块和扩展模块的点数创建对应的全局变量

(以下创建了一个 EM2A-IM24+EMB-IO8R 的全局变量)

| 多视图浏览器 → 및                            | · 全局变量 ×     |                    |     |     |    |      |        |    |  |
|---------------------------------------|--------------|--------------------|-----|-----|----|------|--------|----|--|
| new_Controller_0 🔻                    | 组筛选器 🍸 (没有组) |                    |     |     |    |      |        |    |  |
| ▼ 配置和设置                               | 父我           | 数据光刑               | 初始值 | 分配到 | 保持 | 常量   | \$/\\# | 注释 |  |
| 翻 EtherCAT                            | INPUT        | ARRAY[023] OF bool |     |     |    | □ 輸入 | *      |    |  |
| ▶ 🖾 CPU/扩展机架                          |              | ARRAY[023] OF bool |     |     |    | 1 輸出 | Ŧ      |    |  |
| I/O 映射                                | L            |                    |     |     |    |      |        |    |  |
| ▼ ₹ 控制器设置                             |              |                    |     |     |    |      |        |    |  |
| ∟□□ 操作设置                              |              |                    |     |     |    |      |        |    |  |
| L龄内置EtherNet/IP端[                     |              |                    |     |     |    |      |        |    |  |
| ∟ □ 内置1/0设置                           |              |                    |     |     |    |      |        |    |  |
| ∟ □ 选项板设置                             |              |                    |     |     |    |      |        |    |  |
| □□□□□□□□□□□□□□□□□□□□□□□□□□□□□□□□□□□□□ |              |                    |     |     |    |      |        |    |  |
| ▶ ۞ 运动控制设置                            |              |                    |     |     |    |      |        |    |  |
| Cam数据设置                               |              |                    |     |     |    |      |        |    |  |
| ▶ 事件设置                                |              |                    |     |     |    |      |        |    |  |
| ■ ● 任务设置                              |              |                    |     |     |    |      |        |    |  |
| ── 数据跟踪设置                             |              |                    |     |     |    |      |        |    |  |
| ▼ 编程                                  |              |                    |     |     |    |      |        |    |  |
| POUs                                  |              |                    |     |     |    |      |        |    |  |
| ■ ▼ ■ 数据                              |              |                    |     |     |    |      |        |    |  |
| ∟ 🖂 数据类型                              |              |                    |     |     |    |      |        |    |  |
| 📕 L 🖬 全局变量 🚤                          |              |                    |     |     |    |      |        |    |  |
| ▼ 由 任务                                |              |                    |     |     |    |      |        |    |  |
| 🔷 🔻 🖿 PrimaryTask                     |              |                    |     |     |    |      |        |    |  |

#### 3、工具栏点击"EtherNet/IP 连接设置"

- -----

| ) 控制器(C) 模拟(S)                | 工具(T) 窗口(W) 帮助(H)                                                                     | -  |          |                      |   |     |
|-------------------------------|---------------------------------------------------------------------------------------|----|----------|----------------------|---|-----|
| く X 広 辰 .<br>安星 X             | 故障分析(T)<br>事件日志查看器(V)<br>EtherCAT诊断/统计信息查看器(V)                                        | ļ. | 43       | \$<br>e <sub>m</sub> | 0 | Q.1 |
| 器▼(没有组)                       | 备份(B)                                                                                 | ٠  |          |                      |   |     |
| 名称<br>IPUT ARR.<br>UTPUT ARR. | 导出全局变量(E)<br>变量和数据类型的注释(用于切换)(C)<br>导入ST程序(I)<br>IEC 61131-10 XML(X)<br>导入电机选型工具结果(M) | •  | <u>أ</u> |                      |   | 分   |
|                               | 更新配置和设置传送数据(U)                                                                        |    |          |                      |   |     |
|                               | EtherNet/IP连接设置(N)                                                                    |    |          |                      |   |     |
|                               | 启动外部应用程序(L)                                                                           | •  |          |                      |   |     |
|                               | 自定义快捷键(S)                                                                             |    |          |                      |   |     |

4、双击当前设备信息栏

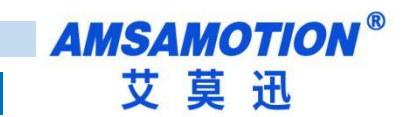

| (1) | 工程   | 呈(P) | 控     | 制器(   | C)     | 模拟(S   | ) ]       | [具(T)  | 窗   |          | 帮助()    | 4)  | _  | -  | -   | -  | - | -              | _ |    | _ | _  |
|-----|------|------|-------|-------|--------|--------|-----------|--------|-----|----------|---------|-----|----|----|-----|----|---|----------------|---|----|---|----|
| 2   |      | 5    | ~     | ¥     | 63     | 0.5    | 63<br>101 | A      | ø   | 联        | <u></u> | 120 | 63 | 63 | -   | -  | 0 | O <sub>2</sub> | P | 'n | Q | Q, |
| 1   | V비 全 | 層变   | 量     | -6    | 内置     | EtherN | et/IP     | 湖口设    | 置   | Ether    | Net/IP@ | 備列表 | ×  |    |     |    |   |                | _ |    |   |    |
| F   |      | 19   | 92.16 | 8.0.6 | ₽<br>4 | 内音     | Ether     | Net/IF | 法口证 | 관속<br>상품 |         |     |    | -  | NX: | P2 | - | ###X           | - |    | 1 |    |
|     |      |      |       |       |        |        |           |        |     |          |         |     |    | -  |     |    |   |                |   |    |   |    |

5、点击左上角"标签组",点击全部注册,弹出窗口后,点击"选中所选的项目",点击"注册"

| 11        |        |                  | Luienveu/ir ig |                    |              |                                          |           |                                                                                                    |
|-----------|--------|------------------|----------------|--------------------|--------------|------------------------------------------|-----------|----------------------------------------------------------------------------------------------------|
|           |        |                  | ┃- 标签          | 组                  |              |                                          |           |                                                                                                    |
| Ę         | 📓 标签   | 组注册设置            | 、いをた白          |                    |              |                                          | - 0       | ×                                                                                                    |
| 1         | 选择要设   | 置的变量。            | 2              |                    | 1 224        | 10-10-10-10-10-10-10-10-10-10-10-10-10-1 |           | 全部注册                                                                                                    |
| ව්<br>න   |        | ● 安量             | 名              | ☆ 数据类型             | 大小           |                                          | 注释        |                                                                                                    |
| æ<br>H    |        | ▼ 細八你盘<br>INPLIT |                | ARRAY[023] OF bool | 4            |                                          |           | 輸出严 軽错误                                                                                                    |
| 1         |        | ▼輸出标签            |                |                    |              | -                                        |           |                                                                                                    |
| 5         |        | OUTPUT           |                | ARRAY[023] OF bool | 4            |                                          |           | 1                                                                                                    |
| 58 E      |        |                  |                |                    |              | d.                                       |           |                                                                                                    |
| 」)<br>新   |        |                  |                |                    |              |                                          |           |                                                                                                    |
|           |        |                  |                |                    |              |                                          |           |                                                                                                    |
| THE COLOR |        |                  |                |                    |              |                                          |           |                                                                                                    |
| ٦<br>ا    |        |                  |                |                    |              |                                          |           |                                                                                                    |
| d         |        |                  |                |                    |              |                                          |           |                                                                                                    |
| -         |        |                  |                |                    |              |                                          |           |                                                                                                    |
| 类         |        |                  |                |                    |              |                                          |           |                                                                                                    |
|           |        |                  |                |                    |              |                                          |           |                                                                                                    |
| n         |        |                  |                |                    |              |                                          |           |                                                                                                    |
| o         |        | 1                | 2              |                    |              |                                          |           | 送到於制器 从控制器传                                                                                                    |
|           | at the |                  | 254615 0       |                    |              |                                          | 2+00 Buck | The second second secon |
|           | 远中所    | 四的坝日             | 匹的坝日           |                    |              |                                          | 注册 取消     |                                                                                                    |
|           |        | and the second   | 23 V           | 14 402             | 1 110000 1 0 |                                          |           |                                                                                                    |

6、在目标设备处右键显示 EDS 库,并安装 EDS

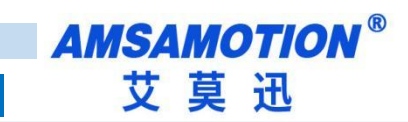

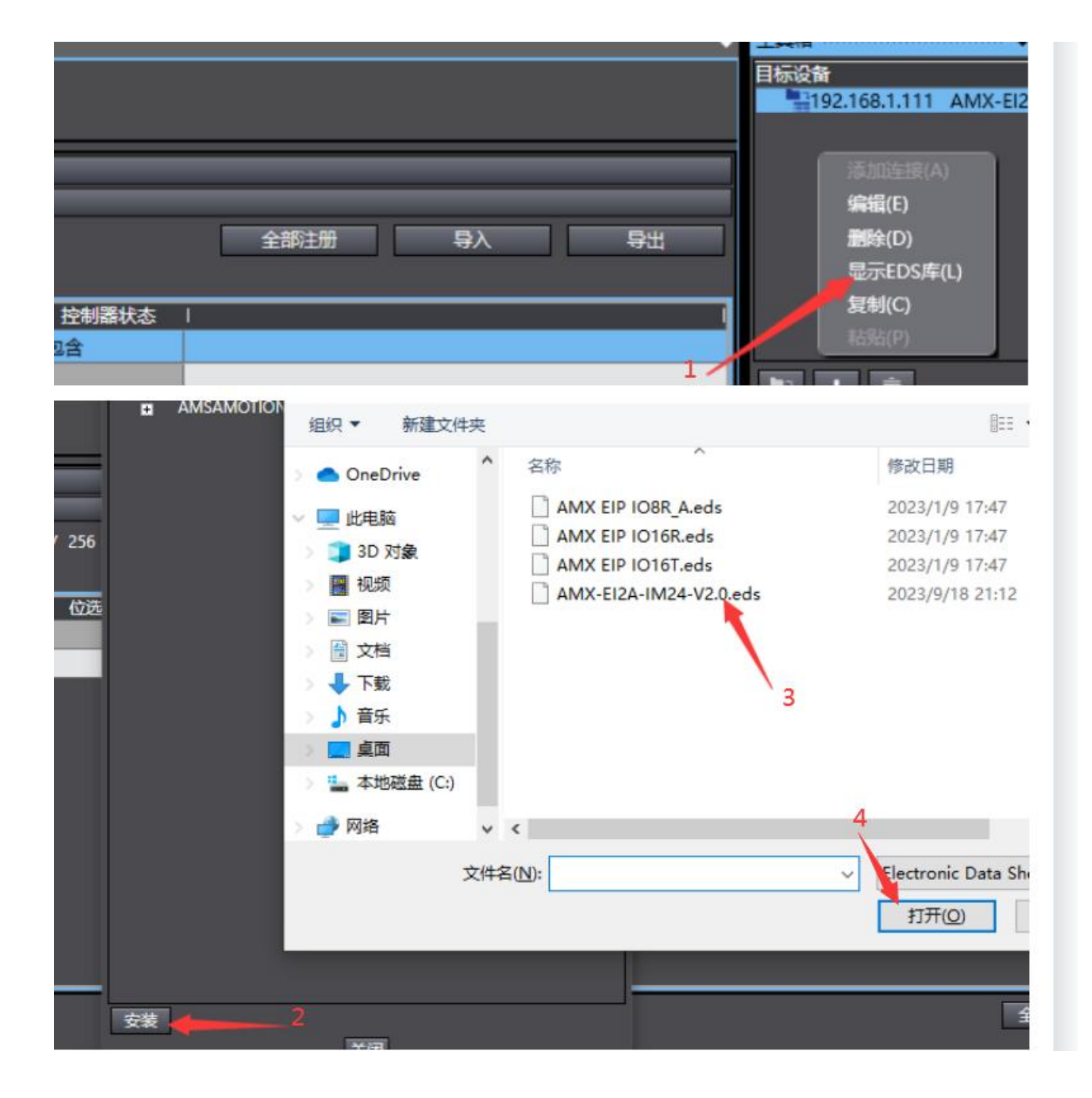

#### 7、点击左侧的"连接图标",点击"+"号

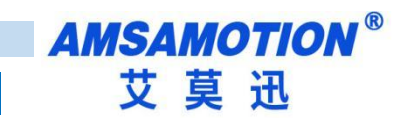

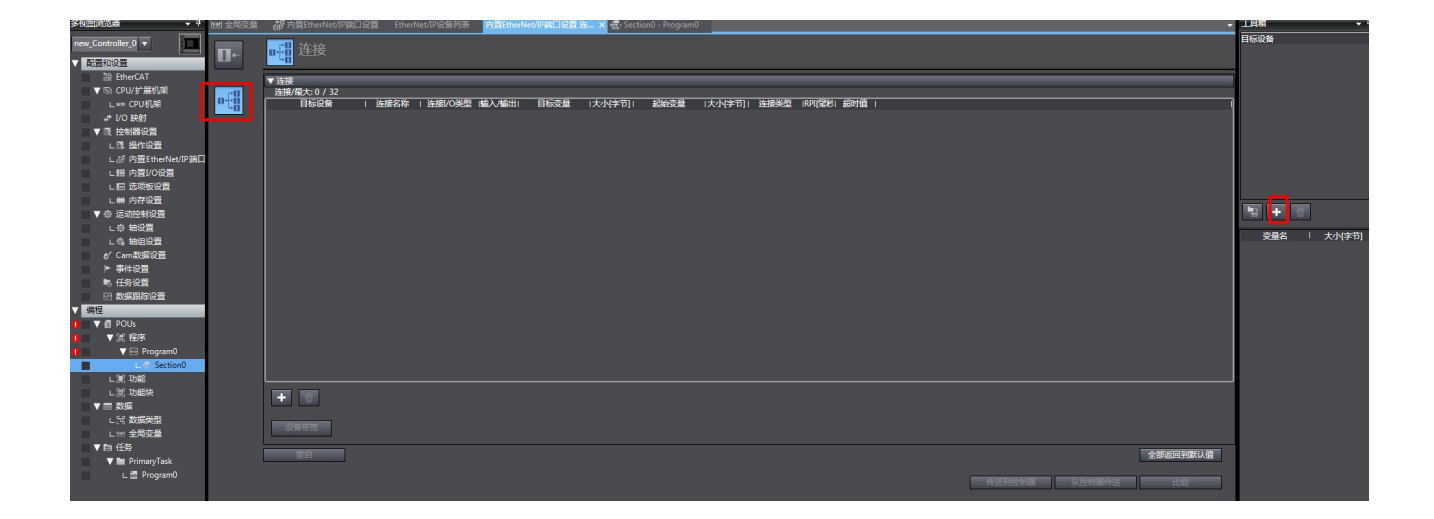

8、输入对应的 IP 地址和选择对应的型号名称

| MII 全局变量 | 協力運行的HoleUTP項目促進 EthenNetIPP項目保護 医 K Section - Programの                                                                                                    | 工具箱・中                                                                                                    |
|----------|----------------------------------------------------------------------------------------------------|----------------------------------------------------------------------------------------------------|
| 0.       | <mark>■戦</mark> 连接                                                                                                    | 节点地址 192.169.030_<br>型号名称<br>常 AMX EI2 1016R<br>AMX EI2 1016                                                                                                    |
| ₩<br>1   | - 2015年1月1日<br>1月1日22日 - 1月1日22日 (1日)1日1日1日日 - 1日日22日 (大小学市)) 2016日 - 1日日22日 (1日)1日 - 1日日22日 (1日)1日 - 1日)1日 - 1日日22日 (1日)1日 - 1日)1日 - 1日(1日)1日 - 1日)1日 - 1日(1日)1 - 1日)1日 - 1日(1日)1 - 1日)1日 - 1日(1日)11日 - 1日)1日 - 1日(1日)11日 - 1日)11日 - 1日(1日)11日 - 1日)11日 - 1日(1日)11日 - 1日)11日 - 1日(1日)11日 - 1日)11日 - 1日(1日)11日 - 1日)11日 - 1日(1日)11日 - 1日)11日 - 1日(1日)11日 - 1日)11日 - 1日(1日)11日 - 1日)11日 - 1日(1日)11日 - 1日)11日 - 1日(1日)11日 - 1日)11日 - 1日(1日)11日 - 1日)11日 - 1日(1日)11日 - 1日)11日 - 1日)11日 - 1日)11日 - 1日)11日 - 1日)111 - 1日)111 - 1日)111 - 1日)111 - 1111 - 1111 - | Curve 8921<br>Curve 892100<br>Curve 892100<br>Curve 892100<br>Curve 892100<br>Curve 89210<br>Curve 89210<br>Curve 89210<br>Curve 100<br>Curve 200<br>Curve 200<br>Curve 200<br>Curve 200<br>Curve 200<br>Curve 8921<br>Curve 8921<br>Curve |
|          |                                                                                                    |                                                                                                    |
|          | 全部成時期以後                                                                                                    |                                                                                                    |
|          | 作是何处物源。  从校制课作进    比众                                                                                                    |                                                                                                    |

9、"目标设备"下拉选择对应的模组,"目标变量"输入填写"100",输出填写"101",输入和输出大小 字节都是 4;

| ▼连接                       |             |                |       |      |      |        |       |                  |         |         |
|---------------------------|-------------|----------------|-------|------|------|--------|-------|------------------|---------|---------|
| 连接/最大:2/32                |             |                |       |      |      |        |       |                  |         |         |
| 目标设备                      | 连接名称        | 连接 /0类型        | 媮入/媮出 | 目标变量 | 大小 字 | 前一記始变量 | 大小 字节 | 连接类型             | IRPI[空利 | 超时值     |
| 192.168.1.111 AMX-EI2A-IN | default_001 | Exclusive Owne | 输入    | 100  | 4    | INPUT  | 4     | Point to Point o | 50.0    | RPI x 4 |
|                           |             |                | 輸出    | 101  | 4    | OUTPUT | 4     | Point to Point o |         |         |
|                           |             | 1              |       |      |      |        | _     | 1                |         |         |
|                           |             |                |       |      |      |        |       |                  |         |         |

10、当点击在线,然后点击"传送到控制器"

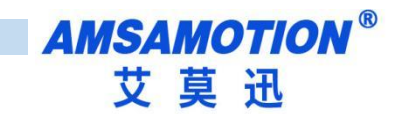

| 2     | - <sup>1</sup> | M G E # A 🖳 F                      | × A X       | 🕻 🕹 🚱 🖣        | ► %     | o 92 🔛 1   | i Q, 1       | a, "č       |       |                      |         |      |        |          |                                    |                                             |
|-------|----------------|------------------------------------|-------------|----------------|---------|------------|--------------|-------------|-------|----------------------|---------|------|--------|----------|------------------------------------|---------------------------------------------|
| [var] | 全局变量           | 的资产的资产。                            | erNet/IP设备列 | 表 内置Ether      | Net/IPm | 设置连 🗙 🚭 So | ction0 - Pre | ogram0      |       |                      |         |      |        |          | 工具箱                                | ÷ 0                                         |
| ī     | ]-             | <mark>可</mark> 提 连接                |             |                |         |            |              |             |       |                      |         |      |        |          | 目标设备<br>192.168.0.3<br>192.168.0.1 | 0 AMX EI2 IO8R A 版本1<br>0 AMX EI2 IO16T 版本1 |
|       | eII.           | ▼ 连接<br>连接/最大:4 / 32               |             |                |         |            |              |             |       |                      |         |      |        |          | 3                                  |                                             |
| Ð     | ta             | 目标设备                               | 连接名称        | 连接1/0类型        | 1歳入/輸出  | 11 目标变量    | 大小 字节        | i]  起始变量    | 大小 字前 | 5)   连接类型  RPI(毫秒    | 3  超时值  |      |        |          | )                                  |                                             |
|       |                | 192.168.0.10 AMX EI2 IO16T 版本 1    | default_001 | Exlusive Owner | 输入      | 100        | 2            | IO16_Input1 | 2     | Multi-cast conr 50.0 | RPI x 4 |      |        |          |                                    |                                             |
|       |                | 192168.0.30 AMX EI21088 A 断本 1     | default 002 | Exturing Owner | 新山      | 100        | 14           | IO8 Input1  | 14    | Multi-cart cont 50.0 | RDI v A |      |        |          |                                    |                                             |
|       |                | 192.100.0.30 AMA EI2 100K A 1204 1 | Geradit_002 | Exidsive Owner | 輸出      | 150        | 6            | IO8 Output1 | 6     | Point to Point o     | NP3 X 4 |      |        |          | The second second                  |                                             |
|       |                |                                    |             | 9              |         |            | -            |             |       |                      |         |      |        |          |                                    |                                             |
|       |                |                                    |             |                |         |            |              |             |       |                      |         |      |        |          | 变量名                                | 大小字句                                        |
|       |                |                                    |             |                |         |            |              |             |       |                      |         |      |        |          |                                    |                                             |
|       |                |                                    |             |                |         |            |              |             |       |                      |         |      |        |          |                                    |                                             |
|       |                |                                    |             |                |         |            |              |             |       |                      |         |      |        |          |                                    |                                             |
|       |                |                                    |             |                |         |            |              |             |       |                      |         |      |        |          |                                    |                                             |
|       |                |                                    |             |                |         |            |              |             |       |                      |         |      |        |          |                                    |                                             |
|       |                |                                    |             |                |         |            |              |             |       |                      |         |      |        |          |                                    |                                             |
|       |                |                                    |             |                |         |            |              |             |       |                      |         |      |        |          |                                    |                                             |
|       |                |                                    |             |                |         |            |              |             |       |                      |         |      |        |          |                                    |                                             |
|       |                |                                    |             |                |         |            |              |             |       |                      |         |      |        |          |                                    |                                             |
|       |                |                                    |             |                |         |            |              |             |       |                      |         |      |        |          |                                    |                                             |
|       |                |                                    |             |                |         |            |              |             |       |                      |         |      |        |          |                                    |                                             |
|       |                |                                    |             |                |         |            |              |             |       |                      |         |      |        |          | J                                  |                                             |
|       |                | +                                  |             |                |         |            |              |             |       |                      |         |      |        |          |                                    |                                             |
| T     |                |                                    |             |                |         |            |              |             |       |                      |         |      |        |          |                                    |                                             |
|       |                | 设备带宽                               |             |                |         |            |              |             |       |                      |         |      |        |          |                                    |                                             |
|       |                | 重启                                 |             |                |         |            |              |             |       |                      |         |      |        | 全部返回到默认值 |                                    |                                             |
|       |                |                                    |             |                |         |            |              |             |       |                      |         |      |        |          |                                    |                                             |
|       |                |                                    |             |                |         |            |              |             |       |                      | 传话出     | 明宝制器 | 从控制器传送 | 比較       | 导入标签组                              |                                             |
| 编词    | ł              |                                    |             |                |         |            |              |             |       |                      |         |      |        | - 4 X    | 控制器状态                              | - u                                         |
| 8     | 0 错误           | 0 22                               |             |                |         |            |              |             |       |                      |         |      |        |          |                                    | 2                                           |
|       | 1 1            | 说明                                 | 程序          | 位置             |         |            |              |             |       |                      |         |      |        |          | 在线 🔍                               | 192.168.0.64                                |
|       |                |                                    |             |                |         |            |              |             |       |                      |         |      |        |          | ERR/ALM O                          | 编程模式                                        |
|       |                |                                    |             |                |         |            |              |             |       |                      |         |      |        |          |                                    |                                             |
|       |                |                                    |             |                |         |            |              |             |       |                      |         |      |        |          |                                    |                                             |

#### 11、将编写的 PLC 程序点击同步后,开始运行即可控制这些 IO

| 32bit)               |                  |                |                |    |
|----------------------|------------------|----------------|----------------|----|
| (C) 模拟(S) 工具(T) 窗[   | コ(W) 帮助(H)       |                |                |    |
| G 🖫 🔬 🗚 🚇            | 🕅 🗚 🔉 🕹 🖗 🖡 🖣    |                | 1 1%           |    |
| therNet/IP设备列表 内置Ett | herNet/IP端口设置连 🗙 |                |                |    |
| ▶ 标签组                |                  |                |                |    |
| 设备信息                 |                  |                |                |    |
| 标签组                  |                  |                |                |    |
| 标签组/最大: 0 / 32 标签    | 答/最大: 0 / 256    |                | 全部注册           | 导入 |
| 入輸出                  |                  |                |                |    |
| 标签组名称                | 位选择   大小(字节)     | │ 大小(位) │ 实例ID | 控制器状态   輸出严重错误 |    |
|                      |                  |                |                |    |
|                      |                  |                |                |    |
|                      |                  |                |                |    |
|                      |                  |                |                |    |
|                      |                  |                |                |    |
|                      |                  |                |                |    |
|                      |                  |                |                |    |
|                      |                  |                |                |    |
|                      |                  |                |                |    |

注:模块跟 PLC 连接需要保证 PLC 和模块是同一个网段,模块 IP 修改,参考

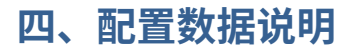

| and the balance                        | and the second second s | 连接名称            | RPI(ms)        | O>T 大小(byte)                                                                                                    | T>O 大小(byt | e) 代理  | 记置大小(by | /te) |
|----------------------------------------|----------------------------------------------------------------------------------------------------|-----------------|----------------|----------------------------------------------------------------------------------------------------|------------|--------|---------|------|
| 发音诊断<br>网络细态                           | 连接                                                                                                    | Exclusive Owner | 5              | 8                                                                                                    | 20         |        |         | 1    |
| Ly CPU机架                               | 用户参数                                                                                                    |                 |                |                                                                                                    |            |        |         |      |
| クレフ 2相<br>② Application                | EtherNet/IP I/O映射                                                                                                    |                 |                |                                                                                                    |            |        |         |      |
|                                        | 状态                                                                                                    |                 |                |                                                                                                    |            |        |         |      |
|                                        |                                                                                                    |                 |                |                                                                                                    |            |        |         |      |
| PLC_PRG (PRG)                          | 信息                                                                                                    |                 |                |                                                                                                    |            |        |         |      |
| 三 🏙 任务配置                               |                                                                                                    | 添加连接…           | 添加标签           | 连接                                                                                                    | <u></u> £  | 编辑     |         |      |
| 🖻 🍪 EIPMasterIOTask                    |                                                                                                    | 粉 提供 西澤粉 提      |                |                                                                                                    |            |        |         |      |
| EtherNetIPMaster.IOCycle               |                                                                                                    |                 |                |                                                                                                    |            |        |         |      |
| EIPMasterServiceTask                   |                                                                                                    | 自动领场            |                |                                                                                                    |            |        |         |      |
| EtherNetIPMaster.ServiceCycle          |                                                                                                    | □ 原始数据值:        | ☑ 显示参数         | 姐                                                                                                    |            |        |         |      |
| 🗏 👹 MainTask                           |                                                                                                    | 2°91            |                | in the second second se | +70        | 30/8天王 | 28K J." |      |
| PLC_PRG                                |                                                                                                    | Exclusive Owner |                |                                                                                                    |            |        |         |      |
| 资源使用表                                  |                                                                                                    |                 | Æ              |                                                                                                    |            |        |         |      |
| SoftMotion General Axis Pool           |                                                                                                    | Base DI Fi      | ter Time       | 0                                                                                                    | ms         | UINT   | 0       | 255  |
| HIGH_SPEED_IO (高速IO模块)                 |                                                                                                    | Base DO I       | dle Output     | Hold                                                                                                    |            | UINT   | 0       | 2    |
| MODBUS_TCP (ModbusTCP本地从站)             |                                                                                                    | Base Devic      | eType          |                                                                                                    |            | UINT   | 0       | 3    |
| Ethernet (Ethernet)                    |                                                                                                    | Module-1        | DeviceType     |                                                                                                    |            | UINT   | 0       | 18   |
| EtherNetIPMaster (EtherNet/IP Scanner) |                                                                                                    | - Module-1      | DI Filter Time | 0                                                                                                    | ms         | UINT   | 0       | 255  |
| AMX_EI2A_IM24 (AMX-EI2A-IM24)          |                                                                                                    |                 |                |                                                                                                    |            |        |         | _    |
| M AMY FT2A TM24 1 (AMY-FT2A-TM24)      |                                                                                                    | 1000            |                |                                                                                                    |            |        |         |      |

下面以汇川 AM401 为例,打开模块连接,配置数据

### 4.1、名词解析

Base DI Filter Time: 开关量输入滤波时间例如: 填写 10, 有 10ms\*75%时间为高,则为高,有 10ms\*75%时间为低则为低

Base DO Idle Output:通讯中断后开关量的输出状态,Hold 为保持,设 0 为全部复位为 0,设 1 为全部 置位为 1

Module-1 Al Filter Time:模拟量输入滤波时间,例如:设置 5ms,这次的输入关联前面 4ms 加这次的输入的平均

Module-1 AI Zero Drift CHAN-1:模拟输入零偏移量,例如:填写 10,则输入值加 10 后作为输入值 Module-1 AO Zero Drift CHAN-1:模拟输出零偏移量,例如:填写 10,则输出值加 10 后作为输出 Module-1 AO 0utput Type CHAN-1:模拟量输出类型,本模块输出类型可以设置,0-10V 或者 0-20MA

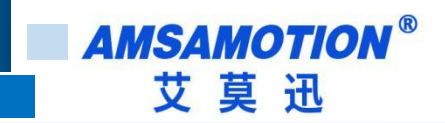

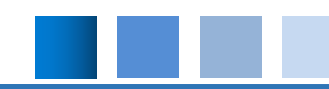

## 修订历史

| 版本  | 修订日期     | 修订说明 | 维护人   |
|-----|----------|------|-------|
| 1.0 | 2023.9.8 | 初始版本 | Zhang |

# 关于我们

- 企业名称: 东莞市艾莫迅自动化科技有限公司
- 官方网站: www.amsamotion.com
- 技术服务: 4001-522-518 拨 1
- 企业邮箱: sale@amsamotion.com
- 公司地址: 广东省东莞市南城区袁屋边艺展路 9 号兆炫智造园 B 栋 1 楼

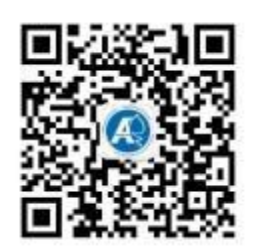

官方公众号

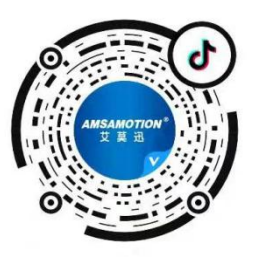

官方抖音号